## <u>Gouden standbeeld</u> – video les

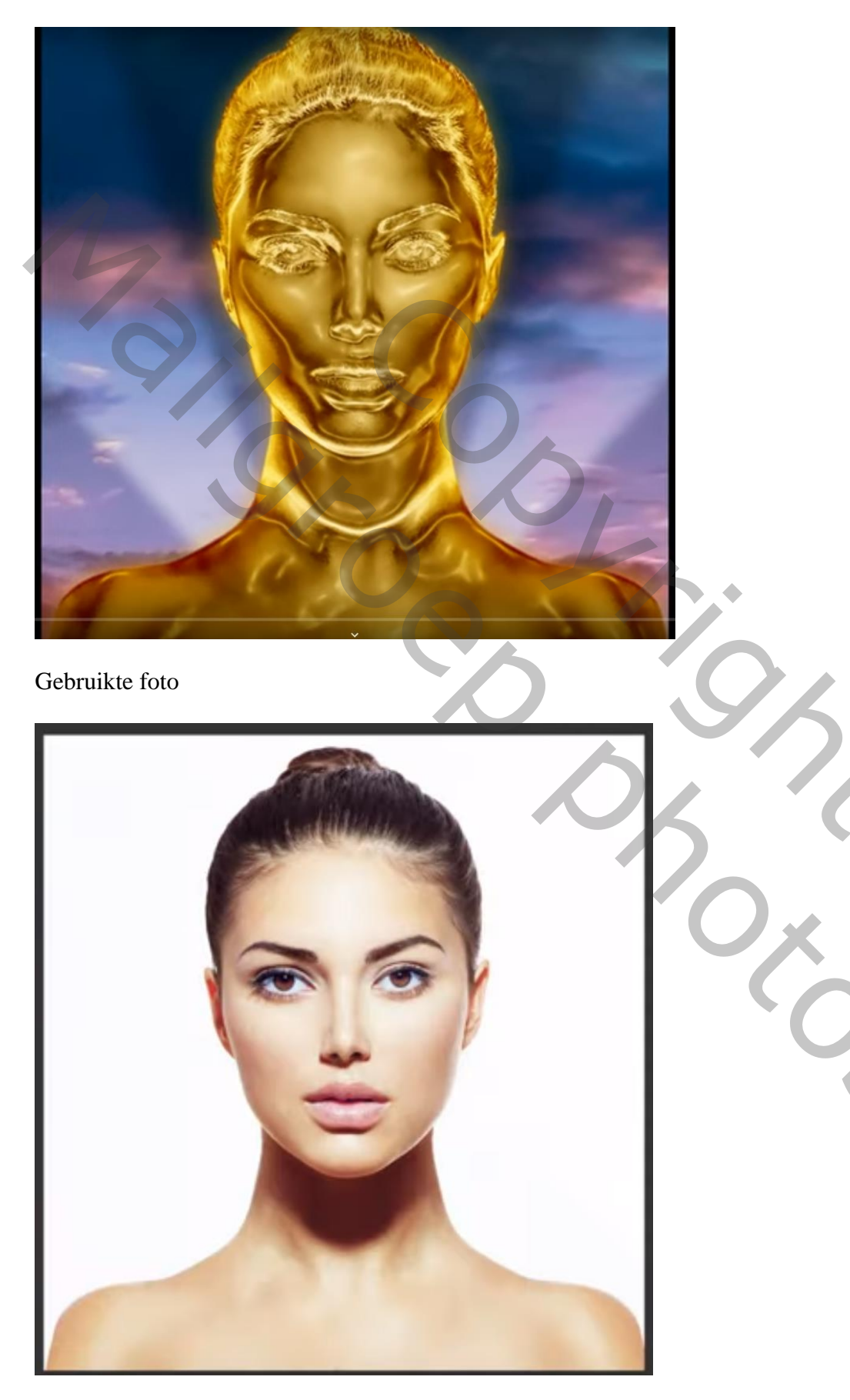

 $\underline{Nodig}$  : een achtergrond; foto

Open de foto; Afbeelding → Afbeeldingsgrootte : ongeveer 946 x 1000 px; 150 ppi Selectie maken rond het subject; laagmasker toevoegen Voeg een Aanpassingslaag 'zwart wit' toe

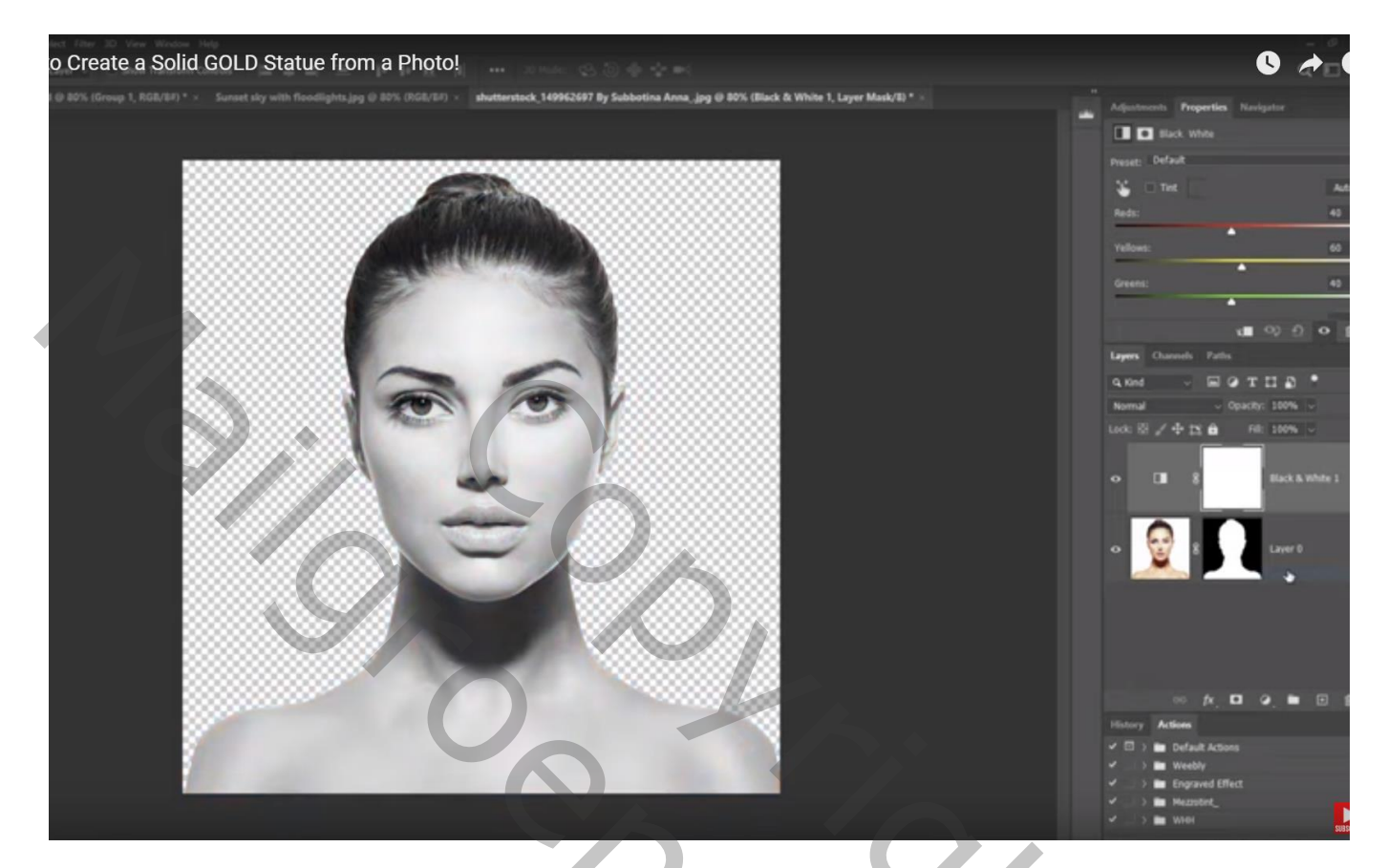

Beide lagen selecteren  $\rightarrow$  Omzetten in Slim Object Dupliceer bekomen laag (Ctrl + J); voor die kopie laag ; modus = Verschil  $\rightarrow$  Foto wordt zwart

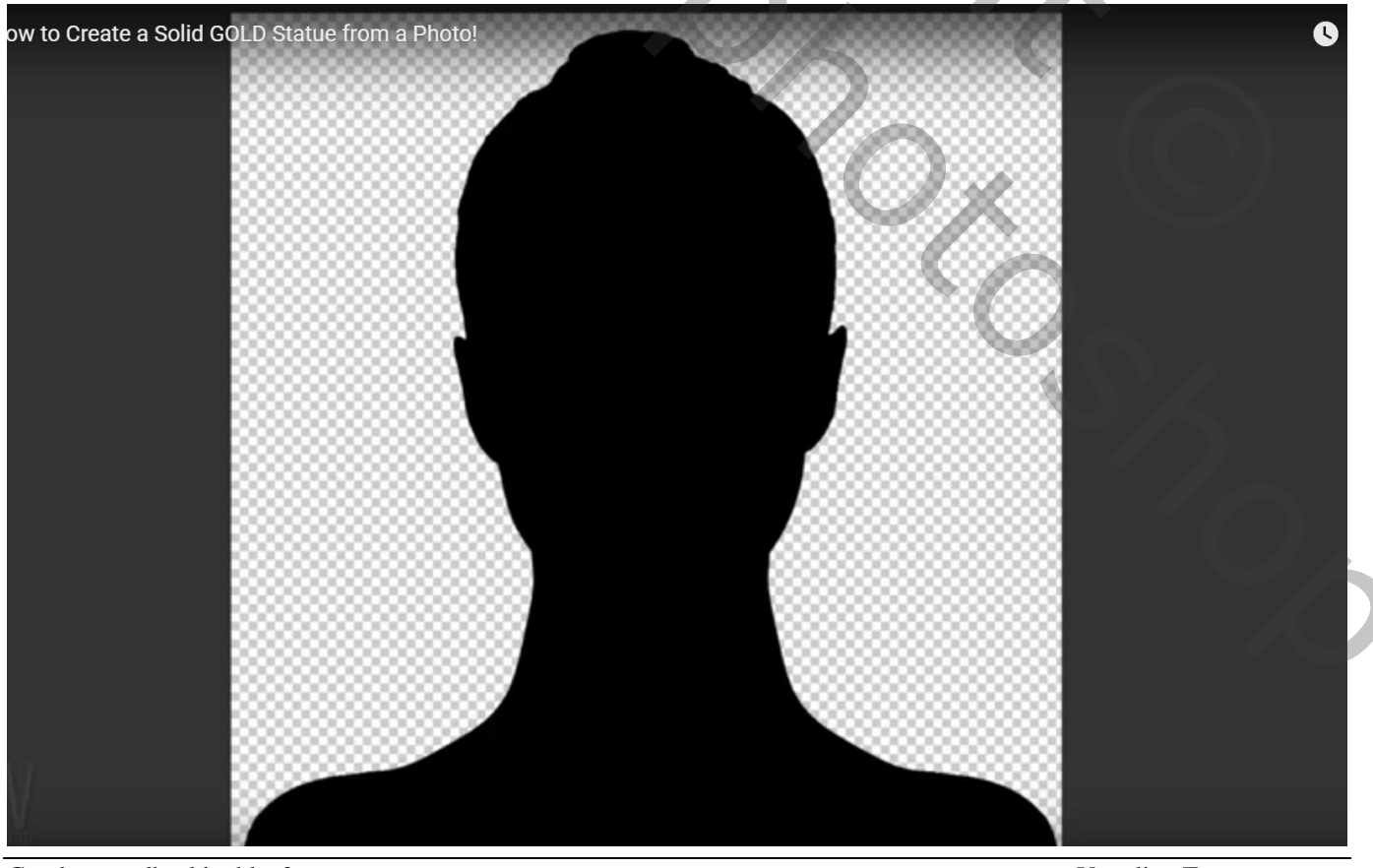

Gouden standbeeld - blz. 2

Vertaling T

Voeg een Aanpassingslaag 'Omkeren' toe als Uitknipmasker boven die kopie laag  $\rightarrow$  Foto wordt wit zwart

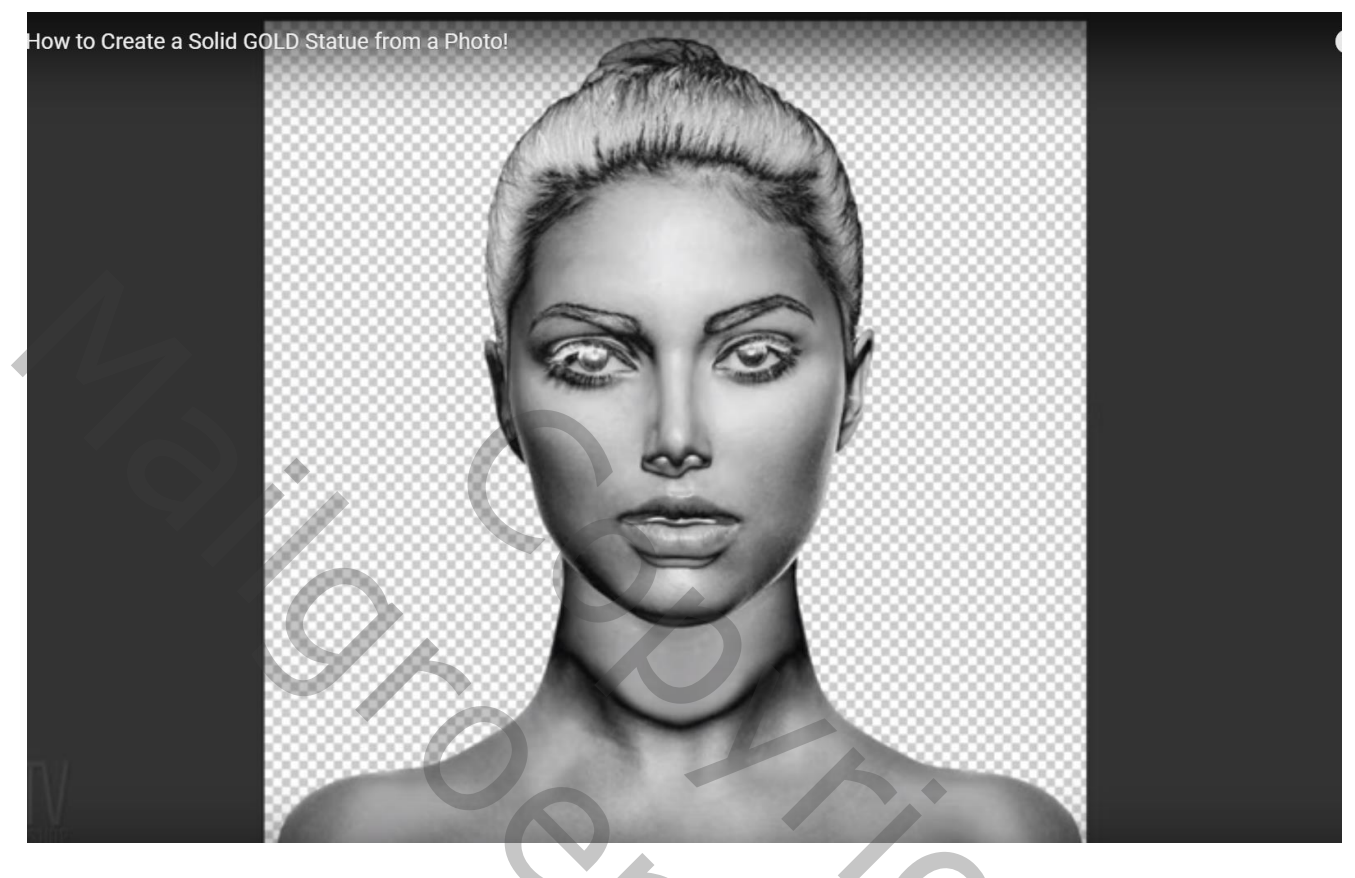

De drie lagen selecteren; Omzetten in één Slim Object We herhalen vorige! Dupliceer bekomen Slimme laag; zet de laagmodus op Verschil Aanpassingslaag 'Omkeren' als Uitknipmasker De drie lagen selecteren ; Omzetten in één Slim Object

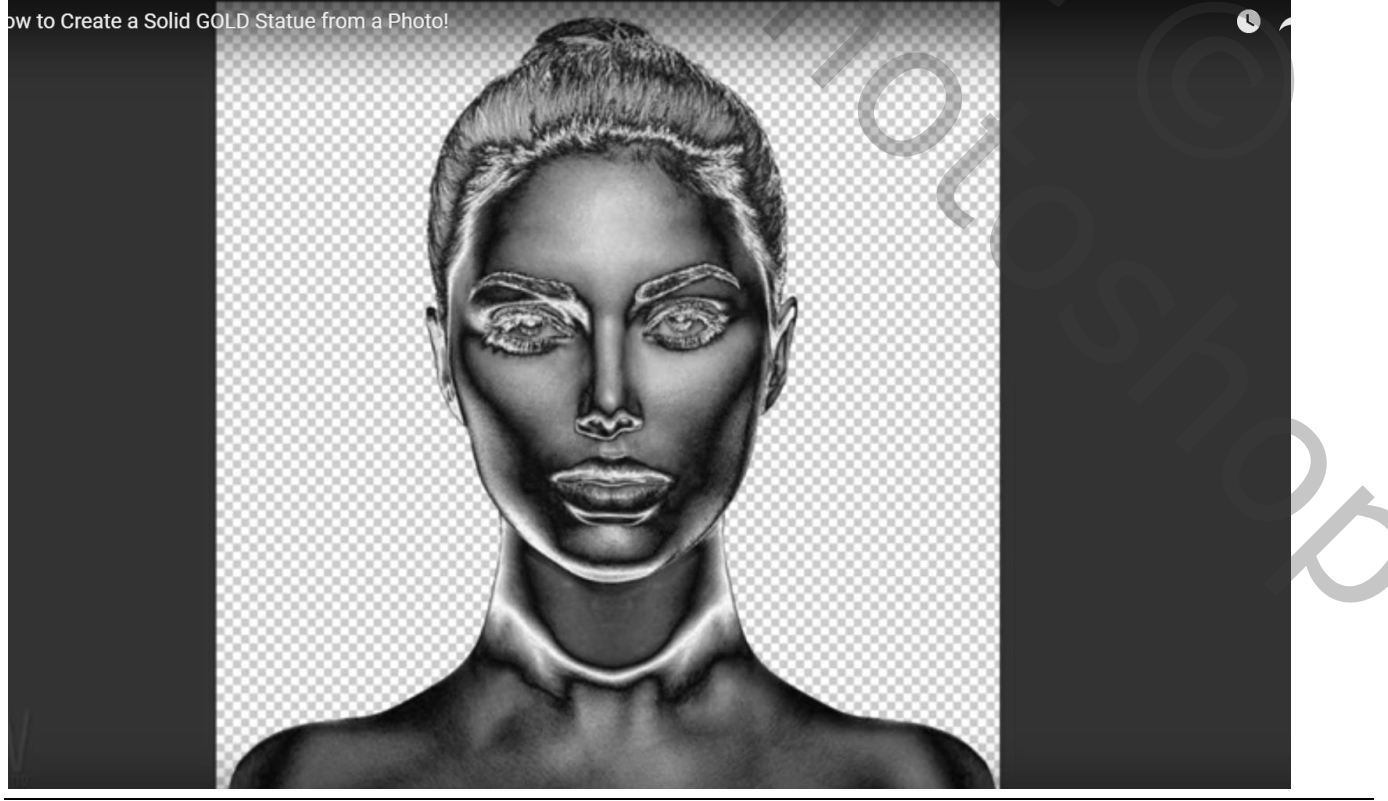

Gouden standbeeld - blz. 3

Ga naar Filter  $\rightarrow$  Artistiek  $\rightarrow$  Plastiek : 12; 9; 15

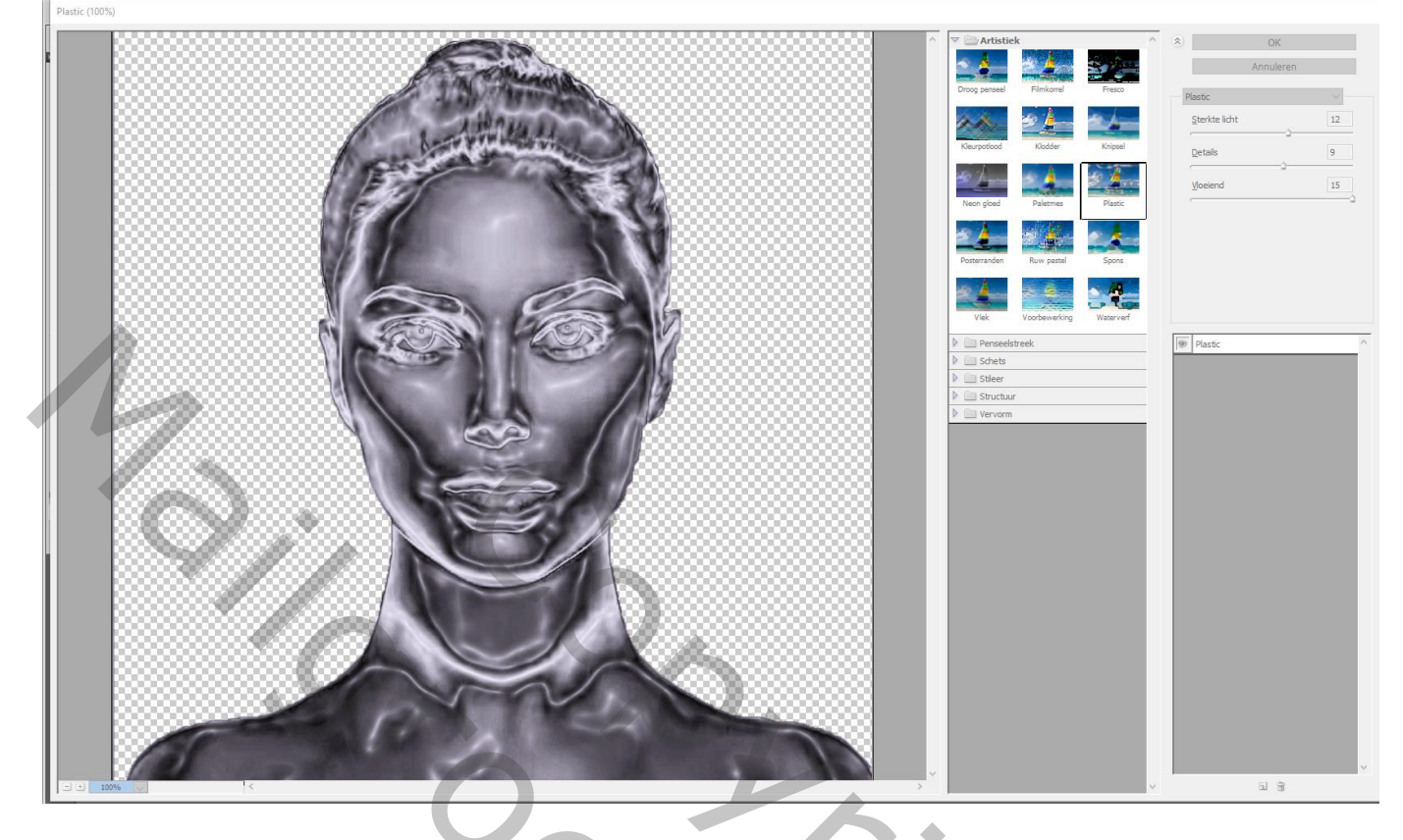

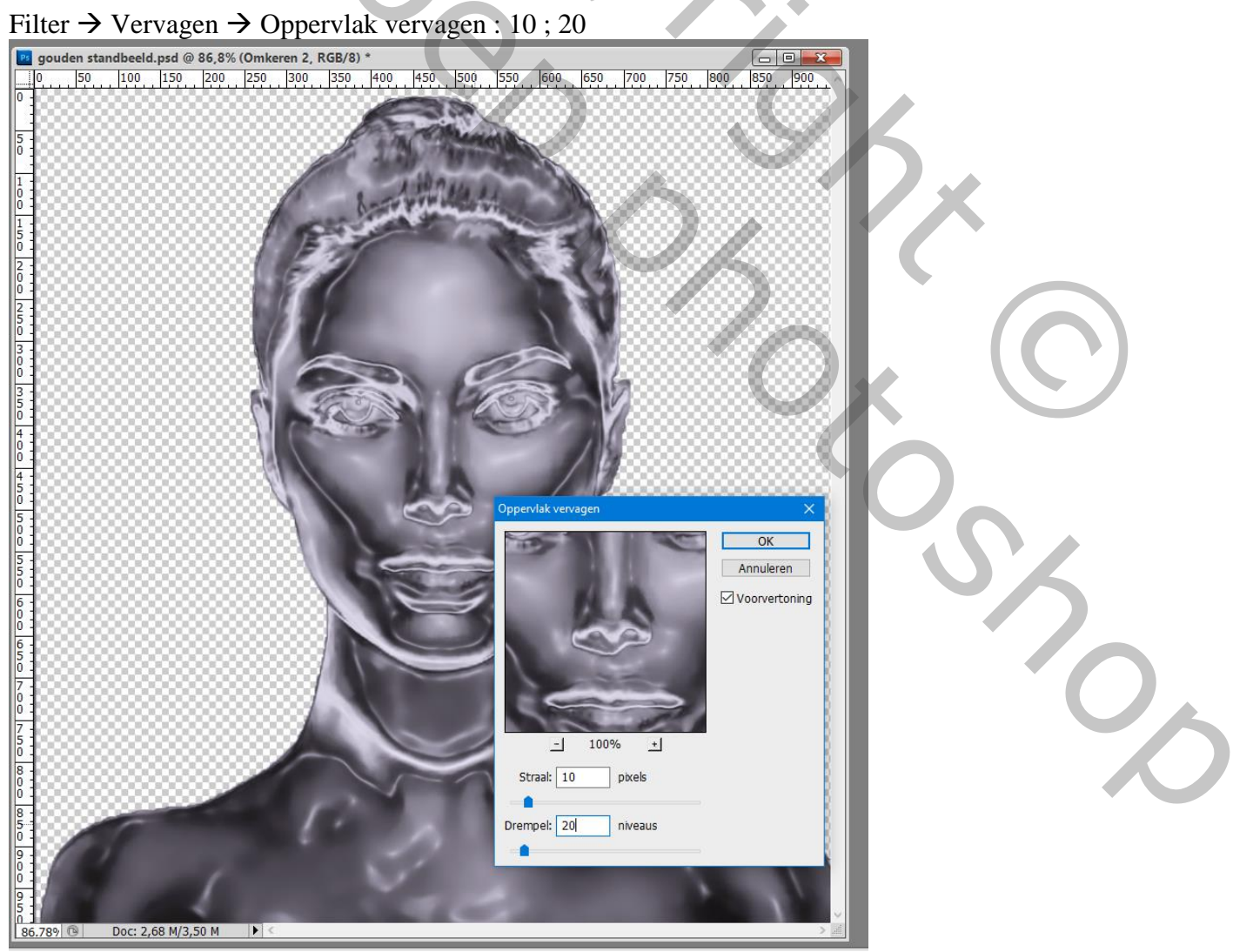

Aanpassingslaag 'Kleurbalans', Middentonen = 30 ; 0 ; -84 Schaduwen = 21 ; 0 ; -52 ; Hooglichten = 18 ; 0 ; -21

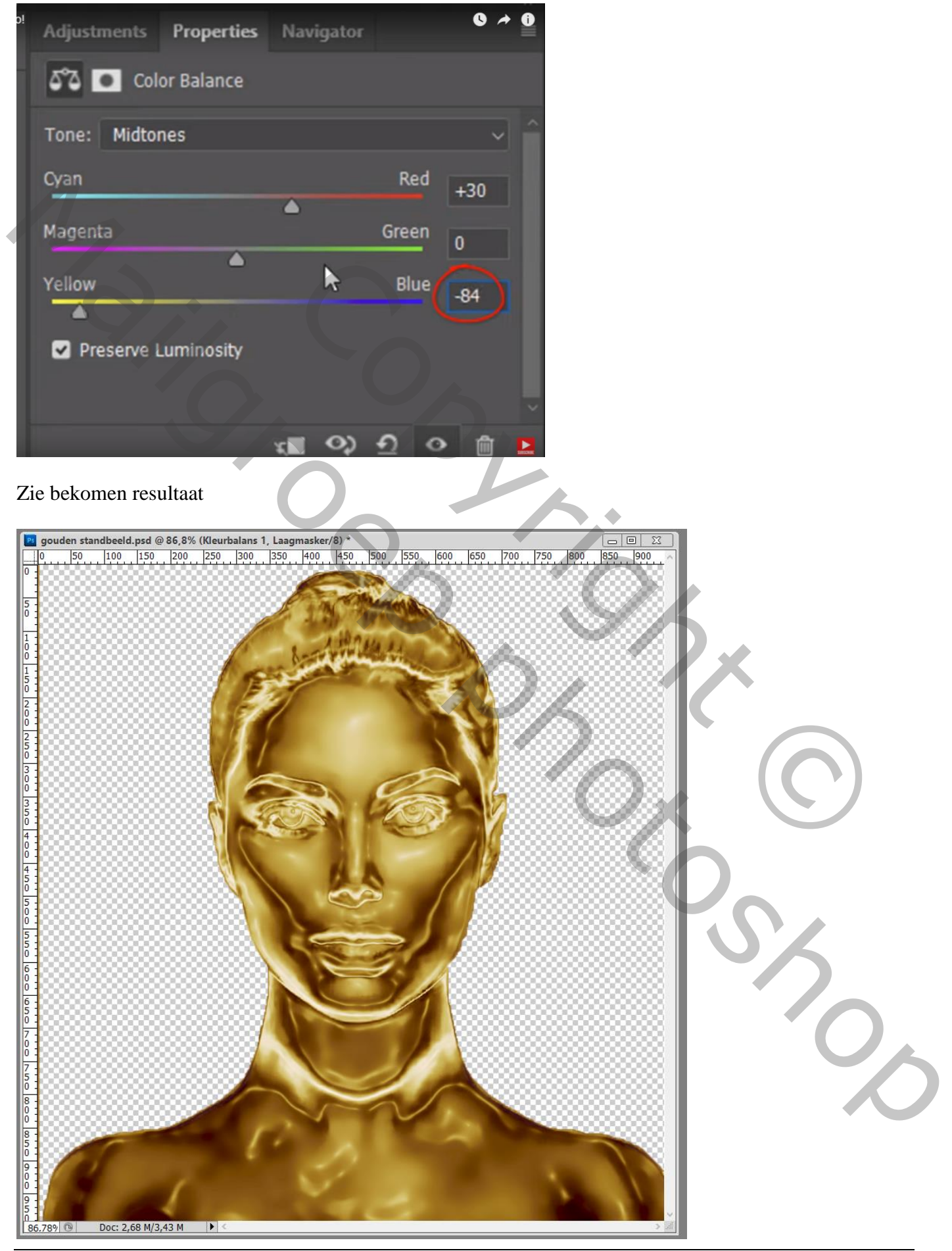

Gouden standbeeld - blz. 5

Beide lagen selecteren; Omzetten in Slim Object ; noem de laag "standbeeld" Open je achtergrond afbeelding ; voeg de Slimme laag toe boven deze achtergrond; pas grootte aan

We maken de randen van het standbeeld wat zachter Ctrl + klik op laag met standbeeld om selectie ervan te laden Selecteren  $\rightarrow$  Bewerken  $\rightarrow$  Slinken met 2 pix Selecteren  $\rightarrow$  Bewerken  $\rightarrow$  Doezelaar = 1 px Voeg aan de laag met standbeeld een laagmasker toe

| Lagen Kanalen Paden | *                 |
|---------------------|-------------------|
| Normaal             | ✓ Dekking: 100% ▶ |
| Vergr.: 🖸 🖌 🕂 角     | Vul: 100% •       |
| standbeeld          | ^                 |
| Achtergrond         | ۵                 |
|                     |                   |
|                     |                   |
| sə fx.              | 00.133            |

Э,

Geef de laag "standbeeld" volgende Laagstijl 'Gloed Buiten' : Bleken, 30% ; # FFBA00 ; 40 px

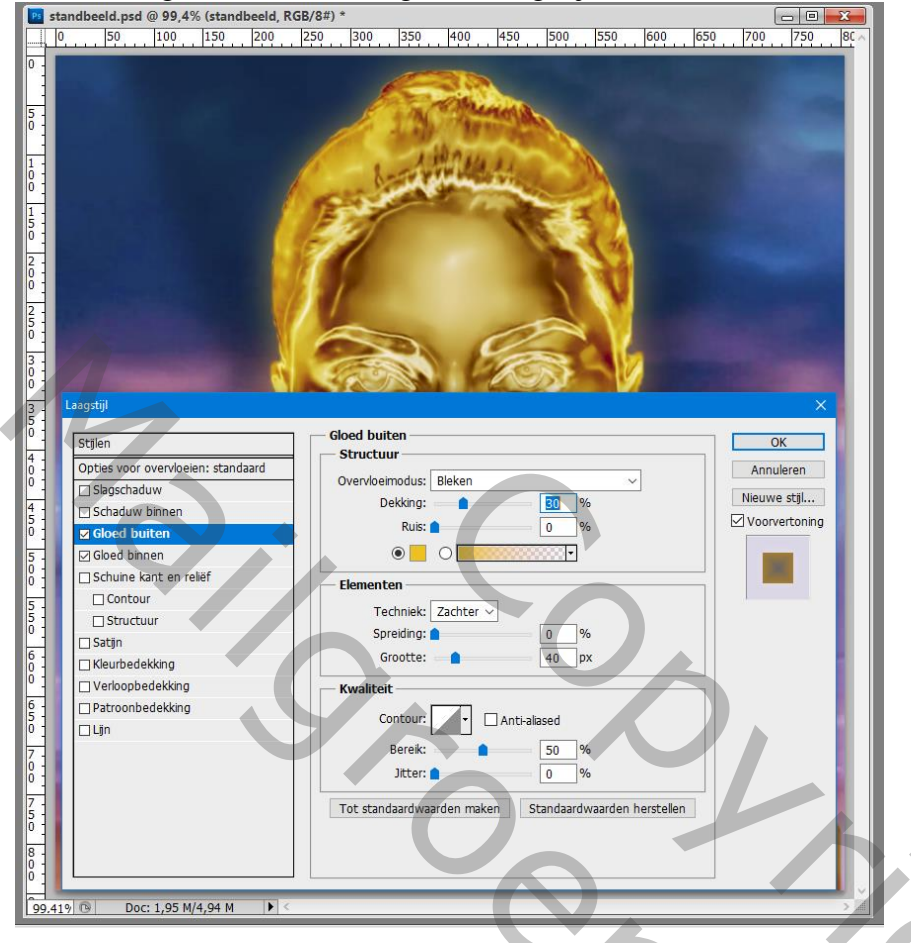

Geef ook Laagstijl 'Gloed Binnen' : Zwak licht; 100% ; # FFBA00 ; Exact; Rand; 90 px

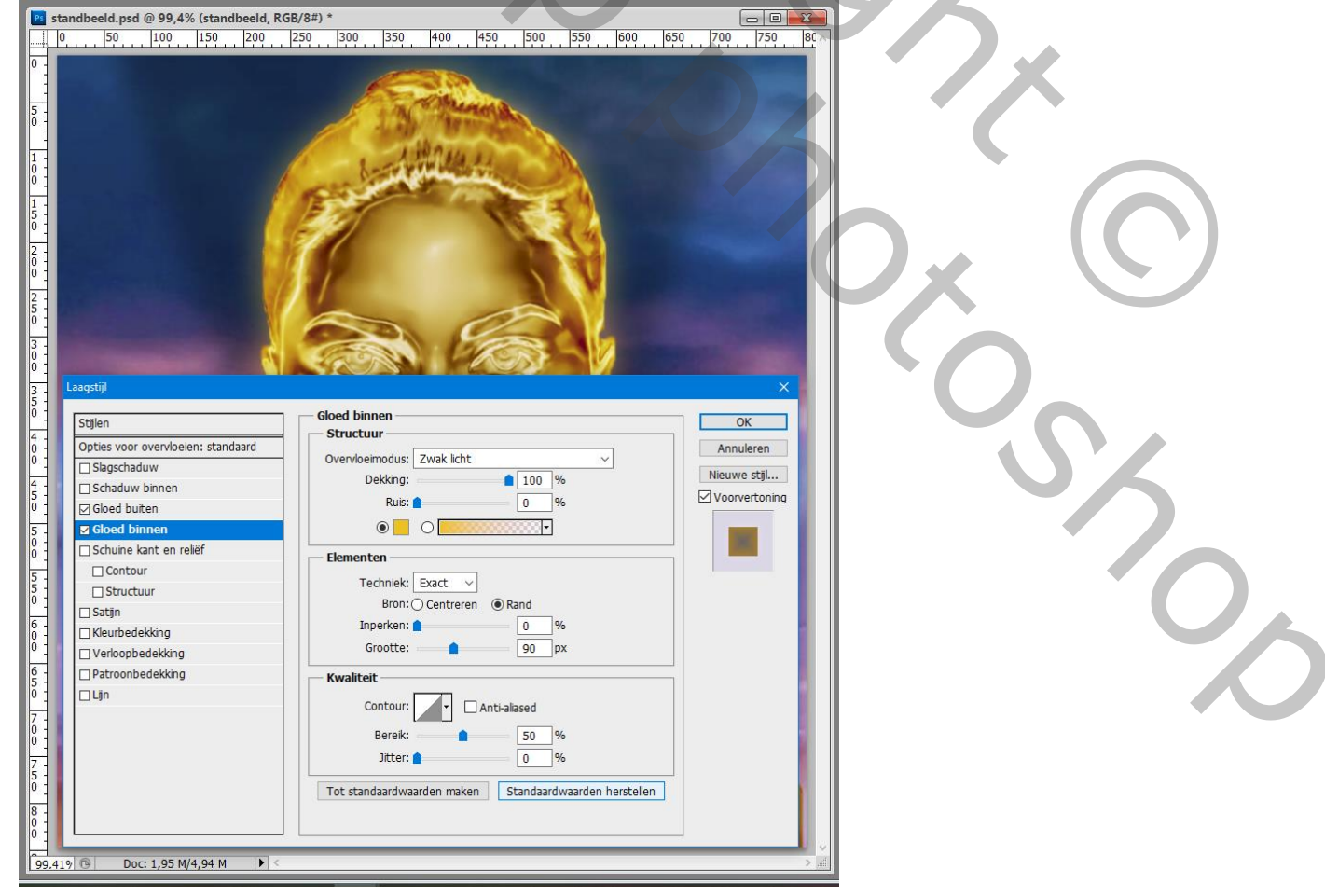

Gouden standbeeld - blz. 7